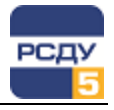

# Картридж «Параметры нарастающего итога»

Картридж «Параметры нарастающего итога» dbcalc.dll представляет собой динамически загружаемую библиотеку, вызываемую программой DBView в среде Операционной Системы (OC) Windows и предназначенную для организации наглядного интерфейса между оператором и таблицами Базы Данных (БД) РСДУ5.

Картридж служит для упорядоченного хранения информации о параметрах нарастающего итога.

Отображение этих параметров обеспечивают следующие приложения:

- Просмотр панелей;
- ✓ Просмотр электрических схем.

Более подробное описание об этих приложениях смотрите в соответствующих главах документа «Руководство диспетчера».

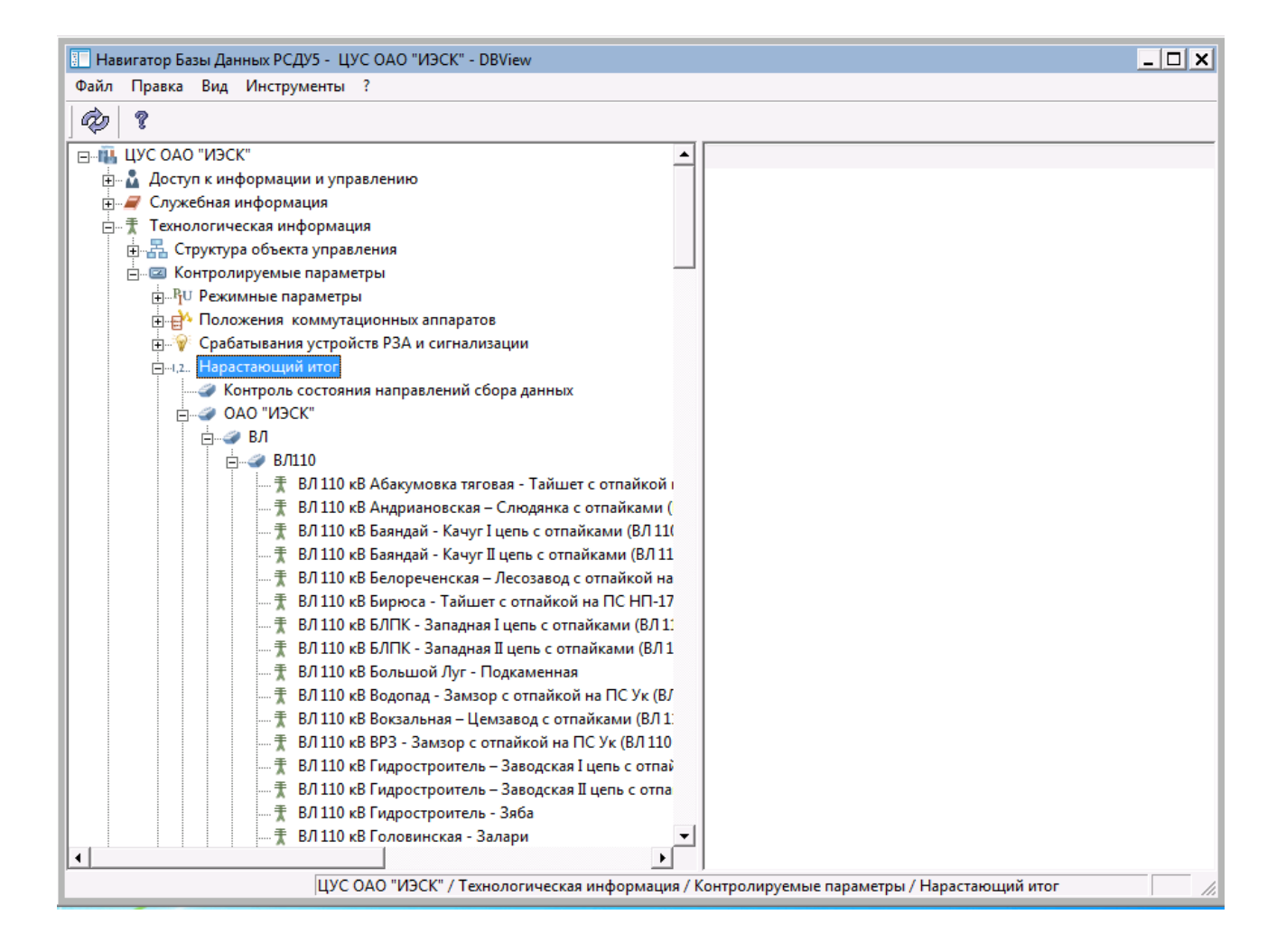

1

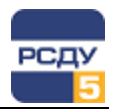

# Работа с картриджем

#### Запуск картриджа

Запуск картриджа осуществляется из всплывающего меню программы DBView при нажатии правой кнопки мыши на любом из выбранных узлов поддерева «Энергосистема / Технологическая информация / Контролируемые параметры / Нарастающий итог» либо из всплывающего меню правого плана.

## Работа с левым планом навигатора (деревом)

В левом плане отображается дерево оборудования объекта автоматизации, которое управляется картриджем «Оборудование». См. описание картриджа.

## Работа с правым планом (списком параметров)

Правый план – список параметров нарастающего итога. По нажатию правой кнопки мыши не на элементе списка открывается всплывающее меню, содержащее только пункт «Создать». Если правая кнопка нажимается на выбранном элементе, то отображаются пункты меню «Создать», «Удалить», «Свойства».

**Добавление нового параметра** происходит при выборе в навигаторе базы данных пункта меню «Создать».

|                                                                                           | Общие: TEST                                                           |  |  |
|-------------------------------------------------------------------------------------------|-----------------------------------------------------------------------|--|--|
| Полное и краткое<br>наименование параметра.                                               | Базовые параметры<br>Имя:<br>ТЕST                                     |  |  |
| Выбор типа измерения<br>параметра (в списке все<br>измерения: и булевы, и<br>аналоговые). | Краткое имя: ТЕST<br>Тип измерения: Число коммутационных циклов В-О 💌 |  |  |
| Звуковое описание                                                                         | Звук<br>Для записи и прослушивания<br>нажмите следующие кнопки        |  |  |
|                                                                                           | < Назад Далее > Отмена                                                |  |  |

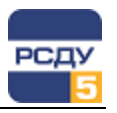

После заполнения общих свойств параметра и нажатия на кнопку «Далее» появляется следующее окно:

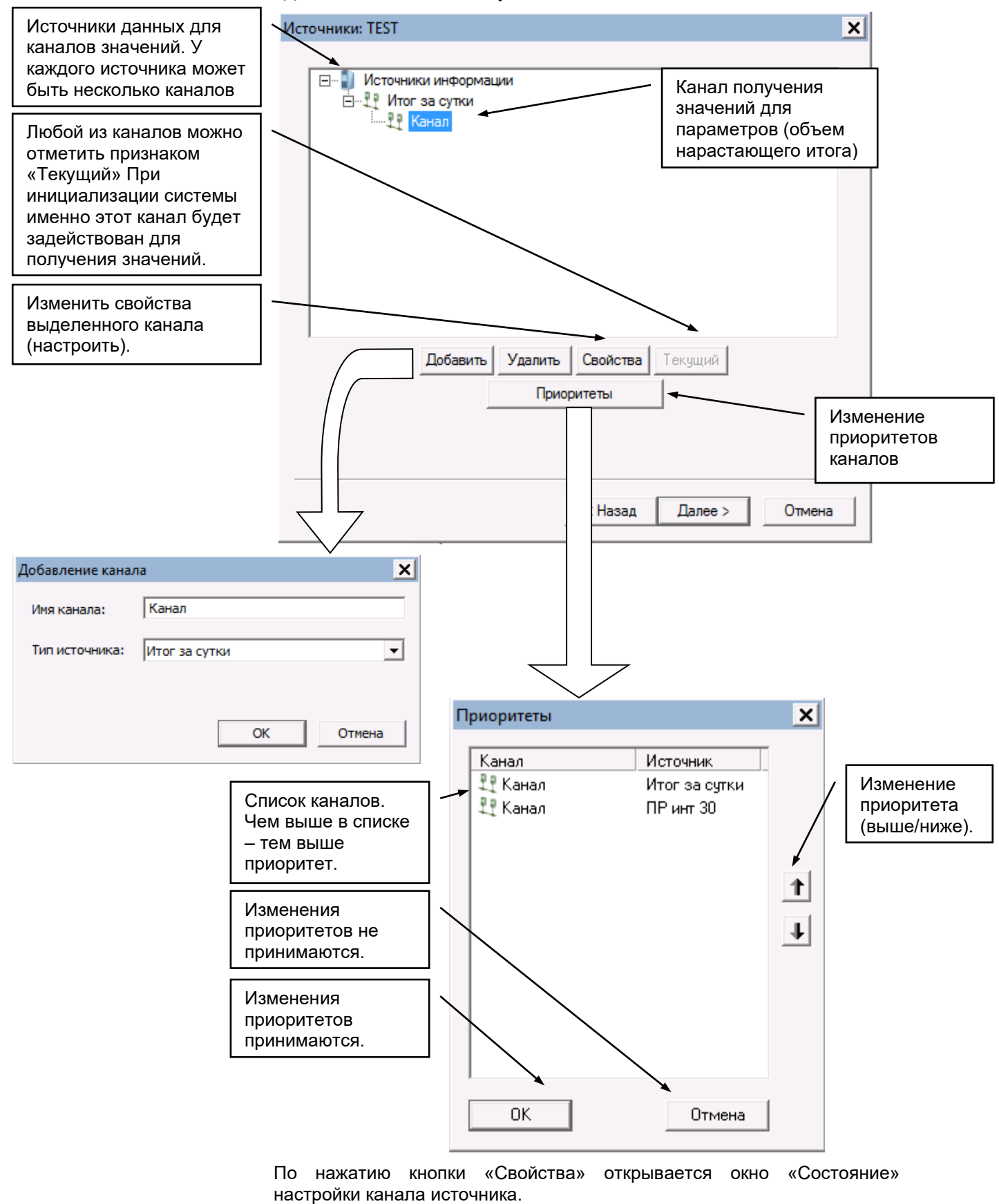

3

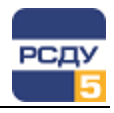

Окно для любого канала источника имеет одинаковый вид, который представлен ниже:

| Состояние   |                                                                                            | ×        |
|-------------|--------------------------------------------------------------------------------------------|----------|
| Имя канала: | Канал                                                                                      |          |
| Состояние:  | ОАО "ИЭСК" \ Восточные ЭС \<br>Баяндаевский РЭС \ ПС Байша \ 35 кВ \<br>1СШ \ B-35 T-1 \ Р | Изменить |
|             | ОК                                                                                         | Отмена   |

По нажатию кнопки «Изменить» открывается окно настройки Adjust на соответствующем узле.

После заполнения данных об источниках информации и нажатия на кнопку «Далее» появляется следующее окно:

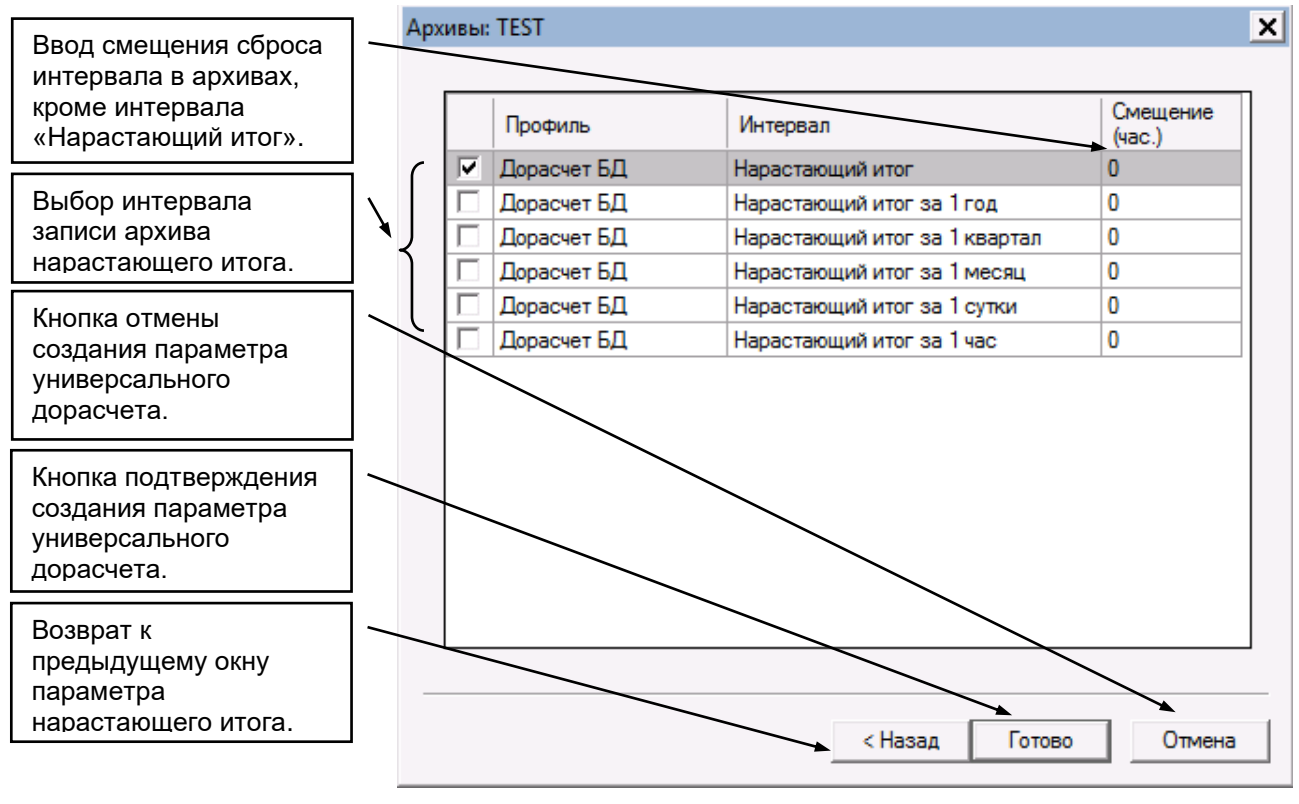

Удаление параметра из списка осуществляется по команде всплывающего меню «Удалить». После этого появляется предупреждающее окно:

**Изменить свойства** можно по команде «Свойства». Открывается окно, аналогичное окну при создании. В нем можно изменить все значения, которые вводили при заведении параметра, а так же перенастроить на новый источник данных.

4